Parlamentsdienste

Services parlementaires

Etat: 17.10.2018

### Extranet du Grand Conseil via l'application ou le client web

#### Dépannage

Notice de dépannage pour résoudre les problèmes rencontrés lors de l'utilisation de l'extranet du Grand Conseil au moyen de l'application et / ou du client web (depuis le navigateur). Vous trouverez des informations complémentaires et des instructions détaillées pour l'inscription et l'utilisation de l'extranet à l'adresse suivante : <u>https://www.gr.be.ch/gr/fr/index/gr/gr/GR-intern.html</u>.

### 1 L'inscription ne fonctionne pas

| Question                                                                                                    | Solution                                                                                                    |
|----------------------------------------------------------------------------------------------------|----------------------------------------------------------------------------------------------------|
| L'URL pour se connecter à l'application ou au client web manque ?                                                                                          | Trouvez la nouvelle URL* ci-dessous.                                                                                                    |
| L'utilisateur ou l'utilisatrice se sert encore de<br>l'ancienne appli « CMI Sitzungen » au lieu de<br>« CMI Sitzungen 2 » ou de l'ancienne URL<br>(lien) ? | Installer la nouvelle appli « CMI Sitzungen 2 »<br>à partir de l'App Store ou de Google Play.<br>Se connecter avec la nouvelle URL* et les<br>données de connexion BE-Login. |
| Le BE-Login personnel manque ?                                                                                                    | Il faut créer un compte BE-Login personnel, et<br>donner au Guichet l'adresse électronique utili-<br>sée à cet effet :<br><u>https://www.be.ch/belogin</u> .                 |
| Mot de passe de BE-Login oublié ?                                                                                                    | Sur la page de connexion à BE-Login, cliquez<br>sur « Mot de passe oublié » et suivez les ins-<br>tructions qui s'affichent à l'écran.                                       |
| Réponse à la question de sécurité permettant<br>de réinitialiser le mot de passe de BE-Login<br>oubliée ?                                                  | Contactez le service d'assistance de BE-Login<br>(+41 31 633 60 03) : vous pourrez réinitialiser<br>le mot de passe par téléphone.                                           |

\*Pour obtenir l'URL pour le client web et pour l'application dédiée aux séances : <u>https://www.gr-extranet.apps.be.ch/sitzungsvorbereitung/gr</u>

# 2 Pas de réseau Internet : les contenus ne s'actualisent pas ou ne s'affichent pas (entièrement)

| Question                 | Solution                                                                                                    |
|--------------------------|----------------------------------------------------------------------------------------------------|
| Pas de réseau Internet ? | Etablir la connexion à un réseau actif. Tester<br>éventuellement l'accès à d'autres sites Web<br>(p. ex. <u>www.cff.ch</u> ). |

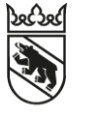

| Pas d'actualisation malgré la connexion au WLAN-RH ?                                                              | Attention : Pour utiliser le WLAN-RH, il faut<br>s'identifier au moins une fois par jour au<br>moyen de son nom d'utilisateur et de son mot<br>de passe. Se connecter au WLAN-RH en pas-<br>sant par le navigateur web ou par les para-<br>mètres de l'appareil. En cas d'urgence, taper<br>« 1.1.1.1 » dans le navigateur et appeler la<br>page. |
|----------------------------------------------------------------------------------------------------|----------------------------------------------------------------------------------------------------|
| L'utilisateur ou l'utilisatrice est connecté à un<br>Click-View-WLAN (projecteur) de l'Hôtel du<br>gouvernement ? | Les Click-View-WLAN de l'Hôtel du gouver-<br>nement ne permettent pas d'accéder à Inter-<br>net. Se connecter au WLAN-RH.                                                                                                    |
| Les contenus ne sont pas à jour ?                                                                                 | Dans la barre de menus, sous le nom<br>d'utilisateur, cliquer sur « Actualiser ».                                                                                                    |

### 3 Pas d'accès aux documents de certains comités / de tous les comités

| Question                                                                                | Solution                                                                                                    |
|-----------------------------------------------------------------------------------------|----------------------------------------------------------------------------------------------------|
| L'application est-elle « Hors ligne » (fonction située dans le menu en haut à droite) ? | Dans le menu, passer du statut « Hors ligne »<br>au statut « Connecté » en cliquant sur « Pas-<br>ser en mode 'hors ligne' ». |
| Manque-t-il l'accès aux documents d'un seul<br>organe ?                                 | L'autorisation pour cet organe manque proba-<br>blement. S'adresser au Guichet.                                               |

## 4 Impossible d'utiliser certaines fonctionnalités

| Question                                                                                                    | Solution                                                                                                    |
|----------------------------------------------------------------------------------------------------|----------------------------------------------------------------------------------------------------|
| Sous iOS : impossible de charger des docu-<br>ments personnels (ou uniquement des images)<br>sur l'application depuis l'appareil ? | Ce n'est qu'à partir de la version 11 de iOS<br>que l'on peut accéder aux documents. Si pos-<br>sible, passer à iOS 11 ou à une version plus<br>récente. Une solution de secours consiste à<br>photographier certaines pages et à les charger<br>en tant qu'images sur l'application. |